### เอกสารประกอบการอบรม

# การใช้งานเว็บลงทะเบียนเรียนนิสิตโครงการภาคพิเศษ มก.

## **9 ธันวาคม 2551**

.....

## 1. ตำแหน่งที่อยู่เว็บ

 1.1 ตำแหน่งที่อยู่เว็บปัจจุบัน (เว็บชั่วคราว สำหรับพัฒนาโปรแกรม) คือ http://158.108.2.113:8800/sp-register/

#### 1.2 ตำแหน่งที่อยู่เว็บบริการจริง (ยังไม่เปิดบริการ) คือ

http://sp.regis.ku.ac.th:880

https://sp.regis.ku.ac.th:8443

#### 2. เว็บบราวเซอร์

 2.1 โปรแกรมออกแบบมาสำหรับใช้กับโปรแกรมเว็บบราวเซอร์ Internet Explorer (IE) ความละเอียด ของหน้าจอเป็น 1024x768 พิกเซล

#### 3. การล๊อกอิน

- 3.1 ผู้มีสิทธิใช้งานล๊อกอินได้ คือ
  - นิสิตโครงการภาคพิเศษ
  - เจ้าหน้าที่โครงการภาคพิเศษ
  - เจ้าหน้าที่สูนย์การศึกษานานาชาติ
  - เจ้าหน้าที่บัณฑิตวิทยาลัย
  - เจ้าหน้าที่สำนักทะเบียนและประมวลผล
  - เจ้าหน้าที่สำนักบริการคอมพิวเตอร์
- 3.2 การลงทะเบียนใช้งาน
  - นิสิตโครงการภาคพิเศษ ไม่ต้องลงทะเบียนใช้งาน
  - เจ้าหน้าที่ ต้องลงทะเบียนก่อน จึงจะสามารถล๊อกอินใช้งานได้
- 3.3 รหัสบัญชีผู้ใช้
  - ล๊อกอินด้วยรหัสบัญชีผู้ใช้ของเครือข่ายนนทรี

4. ขั้นตอนสำหรับเจ้าหน้าที่โครงการภาคพิเศษ

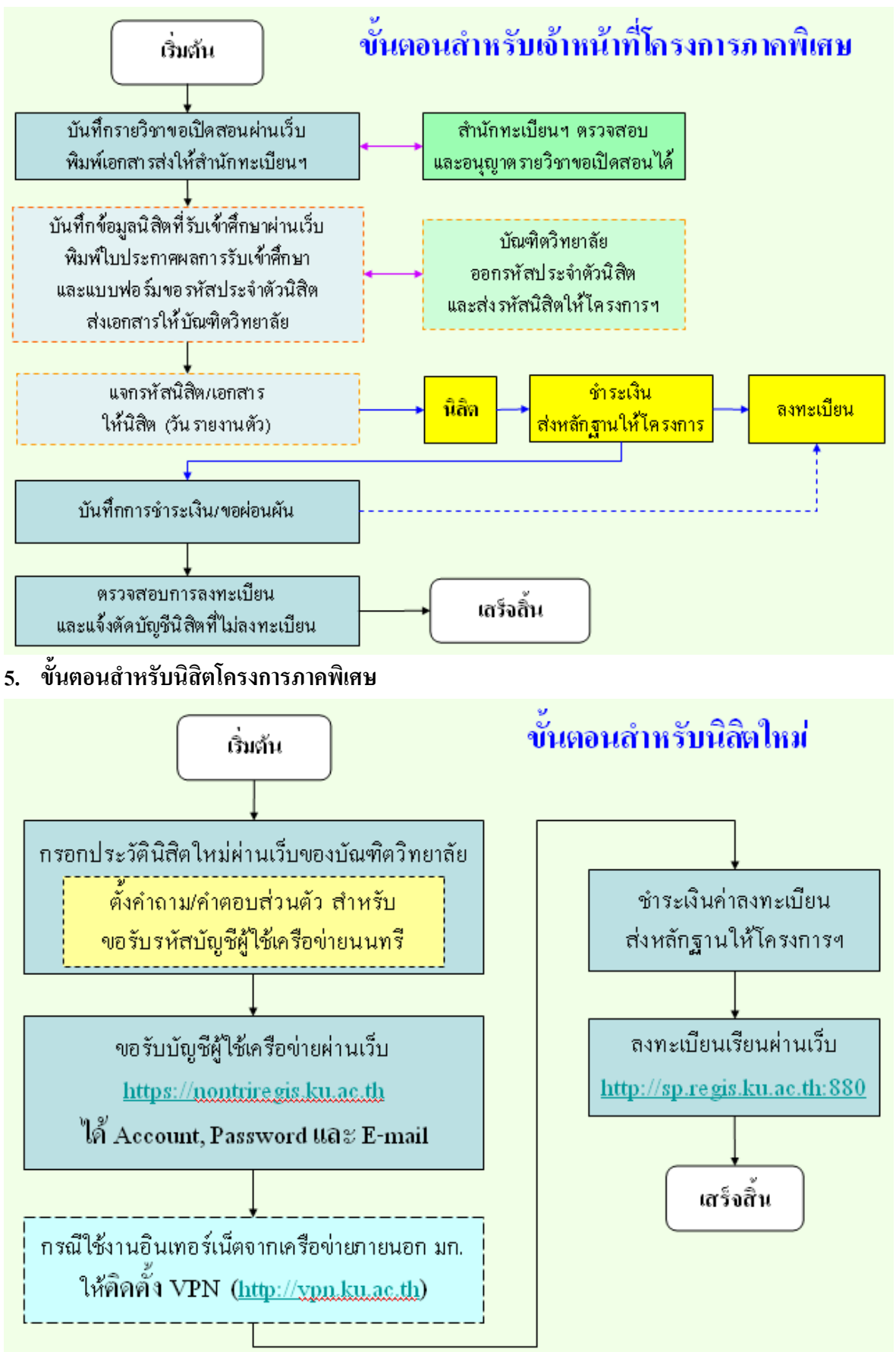

#### 6. หน้าจอเว็บหลัก

| 🖉 เว้บลงหะเบียนเรียนนิสิตโคร                             | งการภาคพิเศษ มก Windows Internet Explorer                                                                                                    |                                                                                                    | _ 🗆 🗵                                                                                                    |
|----------------------------------------------------------|----------------------------------------------------------------------------------------------------|----------------------------------------------------------------------------------------------------|----------------------------------------------------------------------------------------------------|
| 😋 💽 👻 🥝 http://158.                                      | 108.2.113:8800/sp-register/index.php                                                                                                    | 💌 🐓 🗙 Google                                                                                                    | • ٩                                                                                                    |
| แ <u>ฟ</u> ้ม <u>แ</u> ก้ไข มุ <u>ม</u> มอง ร <u>า</u> ย | การโปรด เครื่องมือ วู้ธีใช้                                                                                                    |                                                                                                    |                                                                                                    |
| 🔆 🎄 🥝 เว็บลงหะเบียนเ                                     | รียนนิสิตโครงการภาคพิเศษ มก.                                                                                                    | 🗿 • 🔊 ·                                                                                                    | 🗸 🌐 🔹 📴 <u>ห</u> น้า 🕶 🎯 เครื่องมือ 👻                                                                                               |
|                                                          | เว็บลงทะเบียง<br>เวอร์ขัน 1.18 beta (27 พ.ย. 2551) หัสบัญชั<br>พัฒนาโดยฝ่ายการสนเทศ<br>สำนักบริการคอมพิวเตอร์ บก. จหัสผ่าน<br>ข่าวประชาวสัมพันธ์                                                                                                    | แร <mark>ียนนิสิตโดรงการภาคพิเศษ</mark> ม<br><sup>ว</sup> ทยาเขต บารชน V Login<br>Clear                                                                                                    | <ul> <li>วันที่ 08 ธันวาคม 2551<br/>เวลา 255550 น.</li> <li>IP-Address : 158.108.4.26</li> <li>1.คุณหึงหล?จเว็บบัระอันใด</li> </ul> |
| หน้าแรก<br>คู่มีอการใช้งาน<br>หน่วยงานบริการนิสิต ⇔      | <ul> <li>อบรมภาคปฏิบัติ เรื่อง การใช้งานเว็บลงทะเบียนเรียน<br/>นิสิตโครงการภาคพิเศษ มก.<br/>สำนักบริการคอมพิวเตอร์ จัดอบรมให้แก่เจ้าหน้าที่<br/>โครงการภาคพิเศษ ในวันอังคารที่ 9 ธันวาคม 2551 มี<br/>จำนวน 2 รอบ เวลา 10.00-12.00 น. และ 13.30-</li> </ul>                                                                                                    | <ul> <li>ทดสอบกระดาน ถาม-ตอบ การใช้งาน เมื่อผู้ใช้ล้อก<br/>อิน จะสามารถตั้งกำกามใหม่ หรือ ตอบคำกาม ได้<br/>ข้อมูลทั่วไป</li> </ul>                                                                                                    | (พดสอบ)<br>C มากที่สุด<br>C มาก<br>C ปานกลาง                                                                                        |
| เว็บอื่นๆที่เกี่ขวข้อง ⇒                                 | 15.30 น. ณ ห้องอบรม 101 ชั้น 1 อาคารสำนักบริการ<br>คอมพิวเตอร์<br>[รายชื่อโครงการาที่สงทะเป็นนอบรมแล้ว]<br>[ประกาศข่าว วันที่ 21 พฤศจิกายน 2551]<br>                                                                                                    | <ul> <li>รายชื่อโครงการภาคพิเศษ หมายเลขโทรศัพท์<br/>และโอมเพจ</li> <li>โครงการ จำนวนภาคการศึกษาที่เปิดสอน และหมู่<br/>เรียน</li> </ul>                                                                                                    | C น้อย<br>C น้อยที่สุด<br>Vote                                                                                                    |
|                                                          | ลงทะเบียนใช้งาน "เว็บลงทะเบียนเรียนของนิสิต                                                                                                    | เกี่ยวกับเว็บเพจ                                                                                                    | รายงานสถิติ                                                                                                    |
|                                                          | โครงการการสังสาม"<br>จาสันกับชี้ ของ มก. สำหรับกรอกข้อมูลลงในแบบ<br>ฟอร์ม หมายถึง ราสังปัญชีผู้ใช้เครื่องข่ายแน่งที่ หรือ<br>จาสี E-mail address เป็น โครกูองงญิผและ. ป่า ราสังปัญชี คือ<br>โครกูอง เป็นอัน<br>[ประกาศข่าว วินที่ 6 พฤศจิกายน 2551] <b>ประกาย</b><br>• 30 ตุลาณ 2551 เวลา 13.30 น. มัณฑิตภัณากับตัล<br>ประชุมโครงการการทั้งสาย ประจำปีการศึกษา 2551<br>หรือ เรื่อง การจัดปฏิเมษณ์ให้บริเรางการการทั้งสอ<br>การออกราสังประจำตัวเสือ และกำราชกายการทั้งสอ<br>โตไม่กับการอันเกอร์เสี่ยม และกำราชกายการที่เสีย | <ul> <li>ปัจจุบันนั้นมาวรร้อม 1.5% Bets คือ ไประเภรมอยู่<br/>ระหว่างการพ่อนา โดยการร้อมจำสะเป็นการร้อม 2.0<br/>รากว่าจะเป็ดให้เป็กทำให้เน้นที่ 2.2 อันกรอม<br/>2551</li> <li>เริ่มเพรงส์ออกแบบสำหรับโปรแกรม Internet<br/>Explorer และออกทางชี้อาวามสะเอียด 1024x768 พิก<br/>เซล</li> <li>ผิดสอ่-สอบกาม:</li> <li>ปัดสต่อที่หายานั้น</li> <li>เริ่มเรื่องสามารถมางสุด</li> <li>เริ่มเรื่องสามารถมางสุด</li> <li>เริ่มเรื่องสามารถมางสุด</li> <li>เริ่มเรื่องสามารถมางสุด</li> <li>เริ่มเรื่องสามารถมางสุด</li> <li>เริ่มเรื่องสามารถมางสุด</li> <li>เริ่มเรื่องสามารถมางสุด</li> <li>เริ่มเรื่องสามารถมางสุด</li> <li>เริ่มเรื่องสามารถมางสุด</li> <li>เริ่มเป็นและประมวลผล โทร. 02-962-95515</li> </ul> |                                                                                                    |
|                                                          | ยงยุทธ เจม เธยคร ชน 8 อาคารสารสนเทศ บณฑิต<br>วิทยาลัย<br>[ประกาศข่าว วันที่ 27 ตุลาคม 2551]                                                                                                    | - ผู้เป็นมชมทั่วไป 293 ครั้ง<br>- การลือกอินเข้าสู่ระบบ 379 ครั้ง                                                                                                    | Part and the second of the second                                                                                                   |
|                                                          | D.                                                                                                    | 🛛 🔤 อินเท                                                                                                    | อร์เน็ต 🔍 100% 👻 //                                                                                                    |

- 6.1 หน้าจอเว็บเป็นเฟรมประกอบด้วย 3 ส่วน คือ
  - ส่วนหัว (ด้านบน)
  - ส่วนรายการเมนู (ด้านล่างซ้ายมือ) ผู้ใช้แต่ละกลุ่มจะมีรายการแมนูแตกต่างกัน
  - ส่วนเนื้อหา (ด้านล่างขวามือ) แสดง ข่าวประชาสัมพันธ์ ข้อมูลทั่วไป ถาม-ตอบ เป็นต้น
- 7. หน้าจอเว็บของเจ้าหน้าที่โครงการภาคพิเศษ

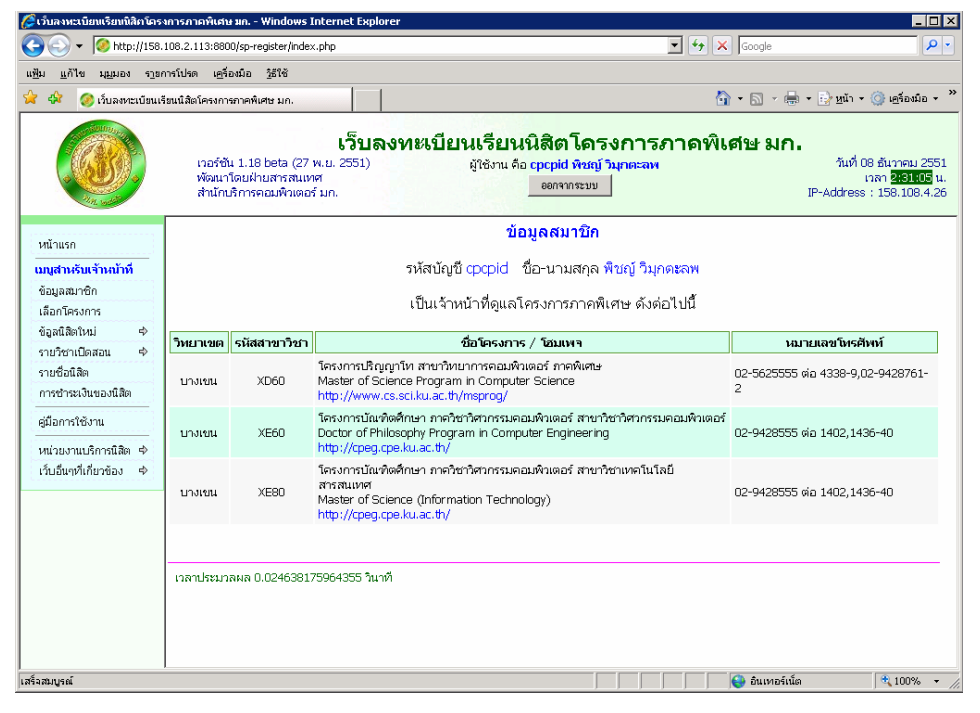

7.1 รายการเริ่มต้นเมื่อเจ้าหน้าที่ถือกอินได้ คือ หน้าต่างของข้อมูลสมาชิก

- 7.2 รายการเมนูของเจ้าหน้าที่ เป็นดังนี้
  - -ข้อมูลสมาชิก

-เลือกโครงการ (มีเมนูนี้ เจ้าหน้าที่ที่ดูแลมากกว่า 1 โครงการ)

-ข้อูลนิสิตใหม่

-กำหนดค่าเริ่มต้นข้อมูลนิสิตใหม่

- -บันทึกข้อมูลของผู้มีสิทธิ์เข้าศึกษา
- -ตารางรายชื่อผู้มีสิทธิ์เข้าศึกษา
- -ประกาศรายชื่อผู้มีสิทธิ์เข้าศึกษา
- -รายวิชาเปิดสอน
  - -ขอเปิดสอนรายวิชา
  - -แสดงรายวิชาเปิดสอน
- รายชื่อนิสิต
- -การชำระเงินของนิสิต
- 8. หน้าต่างรายการ รายชื่อนิสิต

| 🌽 เว็บลงหะเบียนเรียนนิสิภโคร            | าการภาคพิเศษ เ                  | ın Windows Intern                                            | et Explorer             |                                                 |                                                 |                              |                                                 | - 🗆 🗵                                                     |
|-----------------------------------------|---------------------------------|--------------------------------------------------------------|-------------------------|-------------------------------------------------|-------------------------------------------------|------------------------------|-------------------------------------------------|-----------------------------------------------------------|
| 😋 🕤 👻 🥝 http://158.                     | 108.2.113:8800/                 | sp-register/index.php                                        |                         |                                                 |                                                 | • + >                        | Google                                          | <b>P</b> •                                                |
| แฟ้ม <u>แ</u> ก้ไข มุมมอง ร <u>า</u> ยก | การโปรด เครื่อง                 | มือ <u>วิ</u> ธีใช้                                          |                         |                                                 |                                                 |                              |                                                 |                                                           |
| 🔆 🏟 🥝 เว็บลงหะเบียนเรี                  | isนนิสัตโครงการ <i>ะ</i>        | าคพิเศษ มก.                                                  |                         |                                                 |                                                 | ł                            | 👔 र 🔝 र 🖶 र 📴 <u>श</u> यो र 🤅                   | ) เ <u>ค</u> รื่องมือ + <sup>&gt;&gt;</sup>               |
|                                         | เวอร์ชัน<br>พัฒนาใจ<br>สำนักบริ | 1.18 beta (27 พ.ย. 2<br>อยฝ่ายสารสนเทศ<br>การคอมพิวเตอร์ มก. | <b>วับลง</b> ฯ<br>2551) | <b>ทะเบียนเรียนน์</b><br>มู่ใช้งาน คือ <b>เ</b> | <b>โส้ตโครง</b><br>:pcpid พชญ์ วม<br>ออกจากระบบ | การภาคพิ<br><sup>กตะฉพ</sup> | <b>ទៅមេ                                    </b> | รันวาคม 2551<br>ก <mark>2:34:59</mark> น.<br>158.108.4.26 |
| หน้าแรก<br>เมนสาหรับเจ้าหน้าที่         |                                 |                                                              | โครงก                   | กรปริญญาโท สาขาว                                | วิทยาการคอม                                     | มพิวเตอร์ ภาคพิ              | เศษ                                             |                                                           |
| ข้อมูลสมาชิก                            |                                 |                                                              |                         | รายชื่อนิสิต ร                                  | ห้สประจำตัว                                     | 48 💌                         |                                                 |                                                           |
| เลือกโครงการ                            |                                 |                                                              |                         | ຄາດນູໂຄງຍ                                       | ปีอารซื้อพา 1                                   | 2551                         |                                                 |                                                           |
| ข้อูลนิสิตใหม่ 🜩                        |                                 |                                                              |                         |                                                 |                                                 | 2001                         |                                                 |                                                           |
| รายวิชาเปิดสอน ⇔                        |                                 |                                                              |                         |                                                 |                                                 |                              |                                                 |                                                           |
| รายช่อนสต<br>อวรรโวรระโมตา พิติว        | M                               | a Marta I an aile Mar                                        | *                       |                                                 |                                                 | สถา                          | นะภาพ                                           |                                                           |
|                                         | ลาดบ                            | รหสบระจาดว                                                   | ซอ                      | บามสกุล                                         | นิสิต                                           | การชำระเงิน                  | การลงทะเบียน                                    |                                                           |
| <ul> <li>คู่มือการใช้งาน</li> </ul>     | 1                               | 48641971                                                     | ธีรชับ                  | เจนกิจพาณิชย์กุล                                | นิสิตปัจจุบัน                                   |                              | 🗹 เสร็จเรียบร้อย                                |                                                           |
| หน่วยงานบริการนิสิต 🖈                   | 2                               | 48641997                                                     | พหล                     | โสตถิวิรัช                                      | นิสิตปัจจุบัน                                   |                              | 🗹 เสร็จเรียบร้อย                                |                                                           |
| เว็บอื่นๆที่เกี่ยวข้อง ⇔ิ               | з                               | 48642037                                                     | วโรดม                   | ลิมปะพันธ์                                      | นิสิตปัจจุบัน                                   |                              | 🗹 เสร็จเรียบร้อย                                |                                                           |
|                                         | 4                               | 48642045                                                     | วันนพ                   | บุญเลิศอุทัย                                    | นิสิตปัจจุบัน                                   |                              | 🗹 เสร็จเรียบร้อย                                |                                                           |
|                                         | 5                               | 48642078                                                     | สุเอช                   | อมาตยกุล                                        | นิสิตปัจจุบัน                                   |                              | 🗹 เสร็จเรียบร้อย                                |                                                           |
|                                         | 6                               | 48642086                                                     | ອງອາຈ                   | โกมลสิงห์                                       | นิสิตปัจจุบัน                                   |                              | 🗹 เสร็จเรียบร้อย                                |                                                           |
|                                         | เวลาประมวลเ                     | งล 0.197414159774                                            | 780 วินาที              |                                                 |                                                 |                              |                                                 |                                                           |
| เสร็จสมบูรณ์                            |                                 | 01                                                           |                         | 01                                              |                                                 |                              | 🔮 อินเทอร์เน็ต                                  | 💐 100% 🔻 🎢                                                |

8.1 แสดงรายชื่อนิสิตทุกชั้นปี (แยกตามชั้นปี)

## 8.2 แสดงสถานะภาพ ดังนี้

- นิสิต
- การชำระเงิน ได้แก่ ชำระเงินแล้ว ผ่อนผัน และว่าง คือ ยังไม่ชำระเงิน
- การลงทะเบียน ได้แก่ บันทึก และ เสร็จเรียบร้อย

โดย บันทึก หมายถึง นิสิตได้กรอกรายวิชาลงทะเบียนแล้ว (สามารถแก้ไขได้) เสร็จเรียบร้อย หมายถึง นิสิตได้กดปุ่มยืนยันการลงทะเบียนแล้ว (ไม่สามารถแก้ไขได้) 9. หน้าต่างรายการ การชำระเงินของนิสิต

| เว็บลงหะเบียนเรียนนิสิกโคร<br>เว็บลงหะเบียนเรียนนิสิกโคร | รงการภาคพิเศ             | าษ มก Windows Int                                               | ternet Expl                      | prer                                         |                                                             |                                      |                                                                                |  |  |  |  |
|----------------------------------------------------------|--------------------------|-----------------------------------------------------------------|----------------------------------|----------------------------------------------|-------------------------------------------------------------|--------------------------------------|--------------------------------------------------------------------------------|--|--|--|--|
| 🗲 💽 🔻 🥝 http://158                                       | .108.2.113:88            | i00/sp-register/index.p                                         | hp                               |                                              | <b>•</b>                                                    | ← ★ Google                           | 2                                                                              |  |  |  |  |
| <u>ฟ้ม แ</u> ก้ไข มุ <u>ม</u> มอง ร <u>า</u> ย           | การโปรด เค่              | ร้องมือ <u>วิ</u> ธีใช้                                         |                                  |                                              |                                                             |                                      |                                                                                |  |  |  |  |
| ř 🍄 🥝 เว็บลงหะเบียน                                      | เรียนนิสิตโครงก          | ารภาคพิเศษ มก.                                                  |                                  | [                                            |                                                             | 🛐 • 🗟 • 🖶 • 📑                        | หน้า 🛪 🎯 เครื่องมือ 🔹                                                          |  |  |  |  |
|                                                          | เวอร์ช่<br>พัฒน<br>สำนัก | วัน 1.18 beta (27 พ.<br>าโดยฝ่ายสารสนเทศ<br>บริการคอมพิวเตอร์ ม | <b>เว็บส</b><br>.ย. 2551)<br>มก. | <b>งงทะเบียนเรีย</b><br><sub>ผู้ใช้งาน</sub> | เนนิสิตโดรงการภา<br>คือ cpcpid พชญ์ วิมุกตะลพ<br>ออกจากระบบ | <b>ดพิเศษ มก.</b><br><sub>IP-A</sub> | วันที่ 08 ธันวาคม 255:<br>เวลา <mark>2:36:36</mark> น<br>ddress : 158.108.4.26 |  |  |  |  |
|                                                          |                          |                                                                 | โคร                              | รงการปริญญาโท ส                              | าขาวิทยาการคอมพิวเตอร์ :                                    | าาคพิเศษ                             | -                                                                              |  |  |  |  |
| หน้าแรก                                                  |                          |                                                                 |                                  |                                              |                                                             |                                      |                                                                                |  |  |  |  |
| มบูสาหรับเจ้าหน้าที่                                     |                          |                                                                 |                                  | รายงานการทำระเ                               | งินด่าลงทะเบียบเรียบของ                                     | ເນີສີດ                               |                                                                                |  |  |  |  |
| ขอมูลสมาชิก                                              |                          | กาลปลาย ปีการสึกษา 2551                                         |                                  |                                              |                                                             |                                      |                                                                                |  |  |  |  |
| เลอกเครงการ<br>ตัวอยิสิตใหม่ ตั                          |                          |                                                                 |                                  |                                              |                                                             |                                      |                                                                                |  |  |  |  |
| รายวิชาเปิดสอน 🔿                                         |                          |                                                                 |                                  | รหัสป                                        | ระจำตัวนิสิต 🛛 🖪 💌                                          |                                      |                                                                                |  |  |  |  |
| รายชื่อนิสิต                                             |                          |                                                                 |                                  |                                              |                                                             |                                      |                                                                                |  |  |  |  |
| การชำระเงินของนิสิต                                      |                          |                                                                 |                                  |                                              |                                                             |                                      |                                                                                |  |  |  |  |
| ดู่มือการใช้งาน                                          | รายชื่อผู้ที             | าชาระเงินแล้ว                                                   |                                  |                                              |                                                             |                                      |                                                                                |  |  |  |  |
| ນຫວ່ານພາວນາເຮັດດາະນີສີສະ ເສັ                             | สำดับที่                 | รหัสประจำตัว                                                    | ชื่อ                             | นามสกุล                                      | สถานะการชำระเงิน                                            | เลขที่ใบเสร็ะ                        | ารับเงิน                                                                       |  |  |  |  |
| เว็บอื่นๆที่เกี่ยวข้อง �                                 | รายชื่อผู้ที             | า้ขอผ่อนผันการชำเ                                               | ระเงิน                           |                                              |                                                             |                                      |                                                                                |  |  |  |  |
|                                                          | <mark>สำดับที่</mark>    | รหัสประจำตัว                                                    | ชื่อ                             | นามสกุล                                      | สถานะการชำระเงิน                                            | สาเหตุ/กำหนดเวลา                     | การขอผ่อนผัน                                                                   |  |  |  |  |
|                                                          | รายชื่อผู้ที             | า้ยังไม่ชำระเงิน                                                |                                  |                                              |                                                             |                                      |                                                                                |  |  |  |  |
|                                                          | สำดับที่                 | รนัสประจำตัว                                                    | ชื่อ                             | นามสกุล                                      | สถานะการชำระเงิน<br>[เลือกทั้งหมด] [ยกเลิก]                 | เลขที่ใบเสร็จรับเงิน                 | ขอผ่อนผืน                                                                      |  |  |  |  |
|                                                          | 1                        | 48641971                                                        | ธีรชับ                           | เจนกิจพาณิชย์กุล                             | 🗆 ซำระเงิน                                                  |                                      | 🗆 ขอผ่อนผัน                                                                    |  |  |  |  |
|                                                          | 2                        | 48641997                                                        | พหล                              | โสตถิวิรัช                                   | 🗖 ซำระเงิน                                                  |                                      | 🗖 ขอผ่อนผัน                                                                    |  |  |  |  |
| ฉสมบรณ์                                                  |                          |                                                                 |                                  |                                              |                                                             | 🕰 อินเทอร์เน็ต                       | 🔍 100% 🔻                                                                       |  |  |  |  |

- 9.1 ประกอบด้วยรายชื่อ 3 รายการ คือ
  - รายชื่อผู้ที่ชำระเงินแล้ว (รายการสีเขียว)
  - รายชื่อผู้ที่ขอผ่อนผันการชำระเงิน (รายการสีเหลือง)
  - รายชื่อผู้ที่ยังไม่ชำระเงิน (รายการสีแดง)
- 9.2 ข้อความ รายงานการชำระเงินค่าลงทะเบียนเรียนของนิสิต ด้านบนเป็นลิงก์แสดงรายงาน

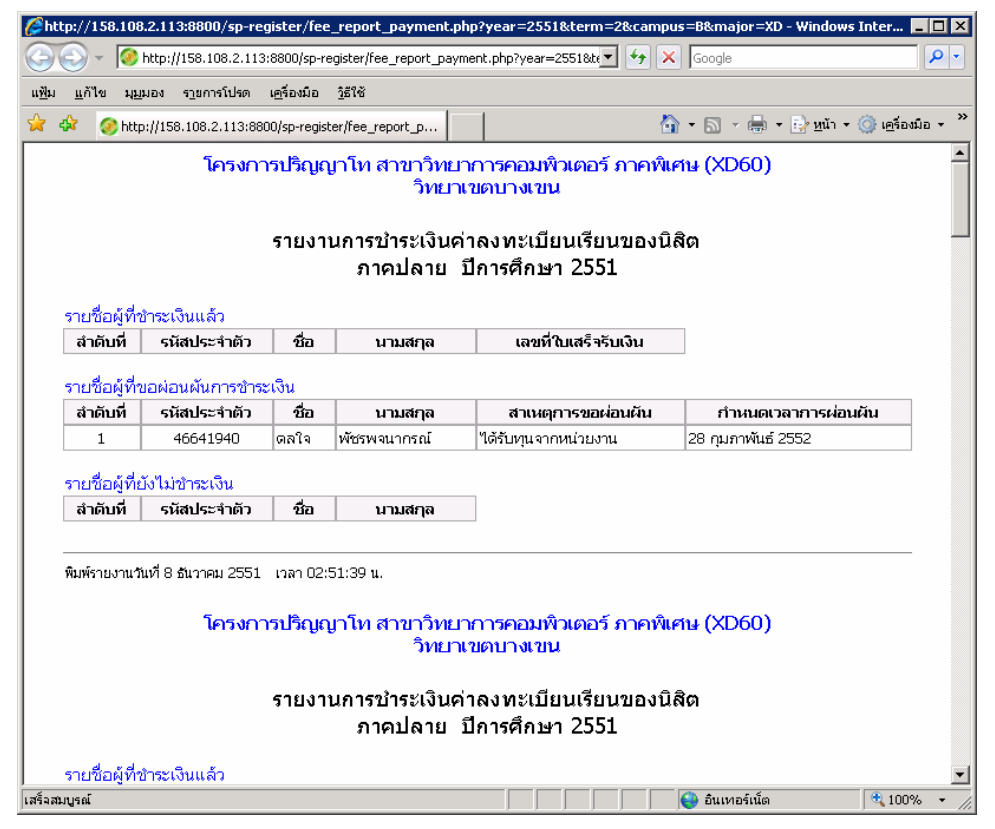

# 10. การจัดการ รับผู้ผ่านการคัดเลือกเข้าศึกษา เป็นนิสิตใหม่

10.1 กำหนดค่าเริ่มต้นข้อมูลนิสิตใหม่ เลือก ภาคการศึกษา และปีการศึกษา

| 🖉 เว่นลาหระเนิยพริสพริสิกโกระ                                                                                                    | ลการภาคพิมณ an Windows Internet Explorer                                               |                                                                                                    |                         | _ 0 ×                                                                      |
|----------------------------------------------------------------------------------------------------|----------------------------------------------------------------------------------------|----------------------------------------------------------------------------------------------------|-------------------------|----------------------------------------------------------------------------|
|                                                                                                    | 108.2.113.8800/sp-register/index.php                                                   | ¥ 4                                                                                                    | × Google                | ρ.                                                                         |
| nige addat allea allea                                                                                                    | nnithe céada 3016                                                                      |                                                                                                    |                         |                                                                            |
| 🚖 🐟 🔗 ikaansidaad                                                                                                    | โรมมีสินโครงการการพังชระมก.                                                            |                                                                                                    | 💁 • 🖾 - 🖶 • 🔂 yd        | n = 🌀 uglasia = "                                                          |
|                                                                                                    | เวอร์ชัน 1.18 beta (27 พ.ย. 2551)<br>พัฒนาโลยส่วนการสมเทศ<br>สำนักบริการจะเล่าเหลว มก. | ะเป็ยนเรียนนิสิตโครงการภาคร์<br>ผู้เริ่มของ coppid ที่หัญ่วันกระท<br>เดิมกระบ                                            | งิเศษ มก.<br>≋<br>⊮-ada | ที่ 08 ฮันวาคม 2551<br>เวลา <mark>(5810815</mark> น.<br>ess : 158.108.4.25 |
| หร้างรด<br>เมนูส์สาหันหร้างเน้าที่<br>รังมูลสมาริก<br>เมื่อกร้องการ<br>ชังูลชีมิตภิณ<br>ชังูลชีมิตภิณ<br>จากร้างเป็ดสอน<br>คารร่างเป็ดสอน<br>ผู้มีอการร้างงาน |                                                                                        | กำานนดค่าเริ่มดินข้อมูลมิสิตไหม่<br>* ภาพภาพศึกษา โอก<br>* มิกางศึกษา โอก<br>จมิสภาพาวิทา<br>จมิสภาพาวิทา<br>จริมภาพระ 6 |                         |                                                                            |
| หม่วยงามเพ็การให้ด 🗢<br>เว็บอัตรรับรักรรับ 🗢                                                                                                    | าราปกรรมสมเต 0.005023002624512 วันาที                                                  |                                                                                                    |                         |                                                                            |
| เสื้อหญรด์                                                                                                    |                                                                                        |                                                                                                    | 😜 ยันอาอร์เนื่อ         | ₹ 100% ·                                                                   |

10.2 บันทึกข้อมูล

| ີ ເວັ່ນລາຍເວດີຂອເວີຂອຍີລີກ ໂດຮ ພ                                 | rrsnañutu an Windows Internet Explorer                                                                            |                                                                                                    |
|------------------------------------------------------------------|----------------------------------------------------------------------------------------------------|----------------------------------------------------------------------------------------------------|
| 🕒 🍚 👻 Mtp://158.1                                                | 08.2.113.8800/sp-register/index.php                                                                               | <ul> <li>4 × Google</li> </ul>                                                                                                    |
| ⊜n ≣yja t®nov s∂avs                                              | รโปรด เอรือสมอ รู้อีไซ้                                                                                           |                                                                                                    |
| 👌 🐼 🤣 chuannautanita                                             | นน์สีสวัครงการภาพพิษพร มก.                                                                                        | 🔄 = 🖸 - 📾 - 🖓 1911 - 🥝 1964 -                                                                                                    |
|                                                                  | เว็บองหหะบียนเรีย<br>เวลร์ชิม 1.19 beta (27 พ.ย. 2551) ผู้ร้องห<br>พัฒนาโดยส่วนการสมเทศ<br>สำนักปการคณศ้านคร์ บก. | は現着の「あちゃれารれาの税に何当 おれ。     ふがの @crysel 2005     よの cprefel Phagi Japaneses     ロック 2005     ロック 2005     ロック 2005     ロック 2005     アームなたま 120.100.4.20 |
| หน้าแรก                                                          | โครงการบัณฑิตศึกนา ภาควิชาวิศว                                                                                    | กรรมคอมพิวเตอร์ สาขาวิชาวิศวกรรมคอมพิวเตอร์                                                                                                    |
| <mark>แญสาทกับเจ้าหญ้าที่</mark><br>ชัลมูลสะาชิก<br>เลือกโครงการ | บันทึกข้อมูลของนิส <b>ิ</b> ต                                                                                     | เใหม่ ภาคดัน ปีการศึกษา 2552<br>ตรรมสตรมิสิตใหม่                                                                                                    |
| ข้องมีสิ่งใหม่ Ф<br>รายวิชามปิดสอน Ф<br>รายชื่อมีสิต             | เลขที่ผู้สมัดจ<br>คำนำหน้า (นาย/นาง/นางสาว/เฮร)                                                                   | เมือก 💌 หรือ เหต                                                                                                    |
| การชำระเงินของปลิต<br>อู่มือการใช้งาน                            | ชื่อ นามสกุล ( bru)<br>คำนำหลภั (Eng) (Mr./Mrs./Miss or etc.)                                                     | den ≥ v5aetc.                                                                                                    |
| หน่วยงายบริการมิสิล �<br>เว็บอันาร์เกียวข้อง �                   | ชื่อ มามสกุล (Eng)<br>เลขโดยได้ระบาย                                                                              |                                                                                                    |
|                                                                  | านุ่มโอค                                                                                                    | dim                                                                                                    |
|                                                                  | ເລື່ອນໄຫຍອອກາອໂຮກ<br>ໃນໄລຍະລະເຈັດໃຫ້ກາງເບື້ອນ<br>ປະເທດກາຮອນອະເນີເມດຮັບນ (UA, UC, GA, GC)<br>ໃຫ້ມີສະຫນ             | X                                                                                                    |
|                                                                  |                                                                                                    | รับร์ก อกลัก                                                                                                    |
|                                                                  | 13874 Res 138448 0 001696095490430 %++6                                                                           |                                                                                                    |

10.3 แสดงข้อมูล

| 🖉 เว้นสายเรลิยหรือหรือก โอร | งการภาค   | ลพิเศ                       | wan Y                             | ñndows                          | internet Exp                           | dorer   |         |                                                                 |                           |                                                                                           |
|-----------------------------|-----------|-----------------------------|-----------------------------------|---------------------------------|----------------------------------------|---------|---------|-----------------------------------------------------------------|---------------------------|-------------------------------------------------------------------------------------------|
| C () + () http://150.       | 100.2.11  | 12:00                       | 00,lsp-reg                        | ister/Inde                      | c.php                                  |         |         |                                                                 |                           | 💌 🕂 🗴 Google 🖉 -                                                                          |
| แล๊ม แก้ได มนุมอง 438       | nusisium  | - 161                       | อลอ                               | 916                             |                                        |         |         |                                                                 |                           |                                                                                           |
| 🙀 🕸 🥝 ເດັ່ມລະຫຼະເບີຍແມ່     | ໃຫມນີສິດໃ | in same                     | wanakut                           | w san.                          |                                        |         |         |                                                                 |                           | 🗿 • 🖸 - 🖶 • 🕑 yú) • 🎯 selonia • 👌                                                         |
|                             |           | าอร์ซิ<br>จังหมา<br>ร่านไกเ | ໂມ 1.10 ໂ<br>າໂດຍທັກນ<br>ເຫັການຄະ | seta (27<br>เสารสมง<br>เมพิวเตอ | <b>เว็บ</b><br>พ.ย. 2551)<br>ศ<br>(มก. | ลงท     | ะงบียา  | น <b>เรียนนิสิต</b><br>สูปชิภม คือ <mark>cpcpid</mark><br>convo | โดรง<br>คนน์ วิน<br>กระยบ | <b>การภาคพิเดีษ มก.</b><br>(มหาสม<br>กลา <del>ยชายช</del> าย<br>(P-Address : 158.108.4.26 |
| งณ้าแรก                     |           |                             |                                   | โครงเ                           | าารบัณฑ์เ                              | าศึกษา  | ເກາຄຳ   | กวิศวกรรมคอม                                                    | พิวเตอร์                  | ร์ สาขาวิชาวิศวกรรมคอมพิวเตอร์                                                            |
| ບກາສານເຮັນເຈົ້າແກ້າທີ       |           |                             |                                   |                                 |                                        |         |         |                                                                 |                           | floorflows 2552                                                                           |
| ซัสมุลสมาชิก                |           |                             |                                   |                                 | 611                                    | 2 19110 | Manni   | มันเพษเทม 11<br>มันกับมีสุดไ                                    | wai                       | BR199812332                                                                               |
| เลือกโครงการ                |           |                             |                                   |                                 |                                        |         |         |                                                                 |                           |                                                                                           |
| ອ້ວຍເສືອດແຫຼ່ 🔶             | เหา้ไห    | สม                          | สำคัญที่                          | เลขที่                          | ศานาณ้า                                | นื่อ    | นามสกุล | เลขบัดระชาชม                                                    | เญ่เมือด                  | เงื่อนไขของภาควิชา โปรคระบุรรัสวิชา/ชื่อวิชา และ                                          |
| รายวิชาหมืดสอน Ф            | -         | ×                           | 1                                 | 025                             | 11211                                  | 102201  | unoñ i  | 3456874256081                                                   | ۵.                        | USEDIMITISANALULIAISEN (UA, UC, GA, GC) BABARAU                                           |
| รายขอมสด                    | 1         | <u> </u>                    | -                                 | 010                             | Mr.                                    | Test    | NAKRAB  | 515657 1250702                                                  | <u> </u>                  |                                                                                           |
| สมัลการใช้งาน               |           |                             |                                   |                                 |                                        |         | ດານໃ    | โหลดไฟล์ตารางข้อมูล                                             | XE6082                    | 5521.CSV                                                                                  |
| คริมิระกาธิบมารอย่าง        | <u> </u>  |                             |                                   |                                 |                                        |         |         |                                                                 |                           |                                                                                           |
| เว็บอื่นหรีเกี่ยวข้อง 👳     | 13876     | Date:                       | INHN U.                           | 11/8100                         | 10910034 3                             | unei.   |         |                                                                 |                           |                                                                                           |
|                             | 1         |                             |                                   |                                 |                                        |         |         |                                                                 |                           |                                                                                           |
|                             |           |                             |                                   |                                 |                                        |         |         |                                                                 |                           |                                                                                           |
|                             |           |                             |                                   |                                 |                                        |         |         |                                                                 |                           |                                                                                           |
|                             |           |                             |                                   |                                 |                                        |         |         |                                                                 |                           |                                                                                           |
|                             |           |                             |                                   |                                 |                                        |         |         |                                                                 |                           |                                                                                           |
|                             |           |                             |                                   |                                 |                                        |         |         |                                                                 |                           |                                                                                           |
|                             |           |                             |                                   |                                 |                                        |         |         |                                                                 |                           |                                                                                           |
| เพื่อของหล่                 |           |                             |                                   |                                 |                                        |         |         |                                                                 |                           | 🔰 😜 ຄົມນາຍໃຫ້ມາ 🗮 100% -                                                                  |

# 10.4 พิมพ์ประกาศผล

| 🜈 เว้นลาหะเบียพร้องพิสิตโดรงการ                                                                                                    | เกาอพิเสษ มก Windows Int                                                                     | ernet Explorer                                                                                                    |                                                                                                    |                                                                                                    | _ 🗆 🗵                     |
|----------------------------------------------------------------------------------------------------|----------------------------------------------------------------------------------------------|----------------------------------------------------------------------------------------------------|----------------------------------------------------------------------------------------------------|----------------------------------------------------------------------------------------------------|---------------------------|
| () • () http://158.108.                                                                                                    | 2.113:8800/sp-register/index.p                                                               | hp                                                                                                    | ¥ + ×                                                                                                    | Google                                                                                             | P -                       |
| แช้น แก้ไข มุมมอง รายการใช                                                                                                    | ปรด เครื่องมือ รู้เป็ช้                                                                      |                                                                                                    |                                                                                                    |                                                                                                    |                           |
| 🚖 💠 🥝 ເຈັ້ມລາງແມ່ນແມ່ນນັ                                                                                                    | เสียโครงการการพิเศษ มก.                                                                      |                                                                                                    | G •                                                                                                    | • 🔝 • 🖶 • 🕞 gán • 🥥 gán                                                                            | nio + ≫                   |
|                                                                                                    | เวอร์ซิม 1.18 beta (27 พ.<br>พัฒนาโดยฝ่ายสารสนเทศ<br>สำนักบริการคอมพิวเตอร์ ม                | <b>เว็บลงทะเบียนเรีย</b><br>ม. 2551) ผู้เชิง<br>ภ.                                                                                                 | ยนนิสิตโดรงการภาคพิเศ<br><sup>ณ คือ cpcpid พิษญ์ วิมาทะลห</sup><br>ดหารกระวง                                                                                                    | <b>່າປາ 3) ຄຳ.</b><br>ໃນທີ່ 08 ຄົນການ<br>ເກັກ <mark>1992</mark><br>IP-Address : 158.10             | u 2551<br>50 u.<br>8.4.26 |
| หน้าแรก<br>เมนูสาหรับเสวิรที่<br>ซึ่งมูลสมิทธิก<br>เมื่อกโตะเการ<br>ซึ่งอุณิสิทธิกรม์<br>รายรังเสมิต<br>การชาระเว็บของมีสิต<br>หม้องการให้ของมี<br>หน้าอยาณภิการมีสิต<br>• | ประกา<br>เรื่อง รายชื่อมีศิทท์<br>โตรงการบัณฑิ<br>ในโรงงารบัณฑิตศัก<br>1 คม ดังรายชื่อเหมาท์ | ศรีตรงการบัณะชิณติกษา ภาคา<br>ใส่ช่าศึกษาในโครงการบัณชิณตั<br>ประจำก<br>เริ่กษา การใชรวิชาวชมณะตั้ง<br>ษา ภารใชรวิชาวชรมณะตั้งเตอร์<br>ายประกาศนี้ | เข้าไขากระคอมพิสตอร์ สาขาวิชาไฮบการ<br>ที่มา กาควิชาไฮบกรรมคอมพิสตอร์ สาขาวิ<br>คนา กาควิชาไฮบารรมคอมพิสตอร์ สาขาวิ<br>คนไทม ปีกาศศึกษา 2551<br>เดช สาขาวิชาวิชาวรมคอมพิสตอร์ น่อนัยอา<br>สาขาวิชาวิชาวรมคอมพิสตอร์ น่องนายกน่อ | มคอมพิทตอร์<br>โชาใชาวารมคอมพิทตอร์<br>เซาเขอ็อยู่รีมีสิทธิ์เว้าทึกษา<br>เวย ปีการศึกษา 2551 จานวน | *                         |
| เว็บอีนาที่เกี่ยวข้อง Ф                                                                                                    | สำคับที่                                                                                     | เลขที่ผู้สมัคร                                                                                                    | ชื่อ - นามสกุล                                                                                                    | หมายเหตุ                                                                                           |                           |
|                                                                                                    | 1                                                                                            | 025                                                                                                    | นายทดสอบ นะครับ                                                                                                    |                                                                                                    |                           |
|                                                                                                    |                                                                                              |                                                                                                    | ประกาศ ณ วันที่ธันวาคม<br>(<br>ประธานคณะกรรมการสำเชิน                                                                                                    | 2551<br>)<br>גרדע                                                                                  | _                         |
| เสร็จสมบูรณ์                                                                                                    |                                                                                              |                                                                                                    |                                                                                                    | ดินเทอร์เนื้อ                                                                                      | * • //                    |

10.4.1 Mark และ copy

| 🗳 เว่นลาหะเนียบเรียงที่ฝึกโคระ                                                              | การภาคพิเสษ มก Windows In                                                    | ternet Explorer                                    |                                                                                                 |                                        | _ 0 ×                                                               |
|---------------------------------------------------------------------------------------------|------------------------------------------------------------------------------|----------------------------------------------------|-------------------------------------------------------------------------------------------------|----------------------------------------|---------------------------------------------------------------------|
| 🕒 🕤 👻 🧭 http://158.1                                                                        | 08.2.113:8800/sp-register/index.p                                            | hp                                                 | -                                                                                               | + × Google                             | ρ.                                                                  |
| เซ็ม แก้ไข มูมูมอง งางก                                                                     | หโปหด แคู่ร่อสมือ วู้สีไจ้                                                   |                                                    |                                                                                                 |                                        |                                                                     |
| ≽ 🛷 🔗 ເວັ້ນອອຈແໜ້ຫນອ້າ                                                                      | หน้สัตโครงการการทั้งสน มก.                                                   |                                                    |                                                                                                 | 💁 = 🔂 - 🖶 = 🔂 yen -                    | - 🧿 ugiadia - 👌                                                     |
|                                                                                             | เวอร์ซัม 1.18 beta (27 พ<br>พัฒนาโลยผิวยสารสนเทศ<br>สำนักปริการคอมพิวเตอร์ เ | <b>เว็บลงทหเบีย</b><br><sup>.ข. 2551)</sup><br>มก. | ม <mark>นเรียนนิสิตโดรงการภา</mark><br>สิชิงขน คือ <del>oppid พิษญ์ วิมุกตะลห</del><br>ดหากระทย | <b>ดพิเศษ มก.</b><br>™่<br>ℙ-۸۵۵r๏     | 08 ธันวาคม 2551<br>เวลา <mark>6724917</mark> น.<br>s : 158.108.4.26 |
| หล้าแรก<br><b>เมนูสาหรับเจ้าหณ้าที่</b><br>ข้อมูลสมาชิก<br>เลือกโสรงการ<br>ช่องมีสิตไหย่ จั | Litero                                                                       | ษาโครงการนักเข้เคลิกษ                              |                                                                                                 | กาศการของเท้าเธอร์                     | ĺ                                                                   |
| รายวิชาเบิดสอน 🗢                                                                            | เรื่อง รายชื่อมีสิท                                                          | ธ์เข้าศึกษาในโครงการเ                              | วัณฑิตศึกษา กาควิชาวิศากรรมคอมพำเต                                                              | อร์ สาขาวิชาวิศากรรมคอมพิวเ            | രാട്                                                                |
| รายชื่อมีสิต                                                                                |                                                                              | 1                                                  | ประจำกาคปลาย ปีการศึกษา 2551                                                                    |                                        |                                                                     |
| การข่ารมงินของนิสิต                                                                         | ໂຄຣາດາະນັດເອີ                                                                | ະສັດພາ ກາະດີກ່າວໃຫ້ກາງກາ                           | ເຄລາເຫັດເພລາ໌ ສາາເກີດກົງສາກາານຄວາເຫັດເພລາ                                                       | ( ของโระกาสรายชื่อผู้ที่มีสิพธิ์เว้าส์ | inen.                                                               |
| ศูมัลการใช้งาน                                                                              | ในโครงการปัณฑิตศึก                                                           | ษา ภาควิชาวิศวกรรมคอม                              | เพิ่วเตอร์ สาขาวิชาวิศวกรรมคอมพิวเตอร์ ประ                                                      | สาภาคปลาย ปีการศึกษา 2551              | จานวน                                                               |
| หน่วยงานบริการมีสิต Ф                                                                       | <u>1 คน ตั้งรายชื่อแนบทั</u>                                                 | ายประกาศนี้                                        |                                                                                                 |                                        |                                                                     |
| เว็บอื่นๆที่เกี่ยวข้อง 🗢                                                                    | สำคันที่                                                                     | เลขที่ผู้สมัคร                                     | ชื่อ - นามสกุด                                                                                  | 11111111                               |                                                                     |
|                                                                                             | 1                                                                            | 025                                                | นายทดสอบ นะครับ                                                                                 | 1                                      |                                                                     |
|                                                                                             |                                                                              |                                                    | ประกาศ ณ วันที่<br>(<br>ประชามจดมุสกรมเ                                                         | .ธันวาคม 2551<br>                      | _                                                                   |
| l                                                                                           |                                                                              |                                                    |                                                                                                 | A transfel                             | - 1004 -                                                            |

10.4.2 นำมาวาง (paste) ในโปรแกรม MS Word แก้ไข ปรับปรุง และนำไปใช้งาน

| (ulna) + Times | New Roman + 12 | • B / L                                           |                                                                              |                                                                                                    | □ • <i>∞</i> • <u>∧</u> • .                                |  |
|----------------|----------------|---------------------------------------------------|------------------------------------------------------------------------------|----------------------------------------------------------------------------------------------------|------------------------------------------------------------|--|
|                | 0              |                                                   |                                                                              |                                                                                                    |                                                            |  |
|                | Γ              |                                                   |                                                                              | 6.4.2)                                                                                                    |                                                            |  |
|                |                |                                                   |                                                                              |                                                                                                    |                                                            |  |
|                |                | ประกาศโตราก<br>อง รายชื่อมีสิทธิ์บ่               | ารบัฒฑิตติกษา สาควิช<br>ให้ถึงมาให้เกิดระการบัฒ                              | าวิศวกรรมผสมพัวหาสร์ สาขาวิชา<br>พิตสึกษณฑาวิชาวิศวกรรมผสมพั                                                                                                    | ไสวกรรมดอมพิวเกลร์<br>โรเกอร์ สามาวิชาวรรม                 |  |
|                |                |                                                   | ประสาทาง                                                                     | ดองกำหาอร์<br>อปลาย ปีการโกมา 2551                                                                                                    |                                                            |  |
|                |                | โครงการร<br>ราชชื่อผู้หัวสิทธิ์<br>คณฑิวเตอร์ ประ | มัฒฑิตศึกษา ภาพวิชาวิศม<br>ชัวศึกษาในโครงการบัฒวริ<br>สาภาคปลาย มีการศึกษา 2 | สรมคณพิวแอร์ สาขาวิชาวิชากรม<br>สศักรา ภาควังวารังกรมคณพิวเตอ<br>(551 สาขาน 1 คน ดังการชื่อมนบร้า                                                                                                    | คณส่วนอย่างอย่างการ<br>ที่ สาขาวิชาวิรังกรรม<br>รประการนี้ |  |
|                |                | สากับพี                                           | เลขที่ผู้สมัดร                                                               | ชื่อ - หามสกุล                                                                                                    | หมายเหตุ                                                   |  |
|                |                | 1                                                 | 025                                                                          | ນາສາຫສອນ ນວກຈັນ                                                                                                    |                                                            |  |
|                |                |                                                   |                                                                              | ประกาศ ณ วันที่อินาาคม 2551                                                                                                    |                                                            |  |
|                |                |                                                   | -                                                                            | (                                                                                                    |                                                            |  |
|                |                |                                                   |                                                                              | ประธานคณะกระหารศาสโนงาน                                                                                                    |                                                            |  |
|                |                |                                                   | personance statements of                                                     | THE PROPERTY AND A DESCRIPTION OF A DESCRIPTION OF A DESC | CT24T21T21E24CE24T21E2CT                                   |  |
|                | 1              |                                                   |                                                                              |                                                                                                    | 1                                                          |  |

# 11. หน้าต่างรายการ รายวิชาเปิดสอน

| 🖉 เว้นลาหะเนียงเรียงทัพิกโคร                                            | หการกาคพิษณ มก Windows                                             | Internet Ex                                  | plorer                                                                                                    |                                                  |                        | _ O ×                                                                          |
|-------------------------------------------------------------------------|--------------------------------------------------------------------|----------------------------------------------|----------------------------------------------------------------------------------------------------|--------------------------------------------------|------------------------|--------------------------------------------------------------------------------|
| 🗿 🕤 🔻 🥝 http://158.                                                     | 108.2.113:8800/sp-register/ind                                     | ex.php                                       |                                                                                                    | • + ×                                            | Soogle                 | P -                                                                            |
| nga inuta stanos alte                                                   | ารโปล เสโอเมือ 316                                                 |                                              |                                                                                                    |                                                  |                        |                                                                                |
| 🚖 🐼 🥝 ຕົ້ນອອດເນີຍນທີ່                                                   | ชนนีสิตโครงการกาคพิเศษ มก.                                         |                                              |                                                                                                    | <u>G</u> -                                       | 🗈 - 📾 - 😥              | ซก - 🌀 เครือเมือ - "                                                           |
|                                                                         | เวอร์ซัม 1.18 beta (2<br>าซีหมาโดยล้ายสารสม<br>สำนักเริการคอมพิวเต | <b>เว็บ</b><br>7 พ.ย. 2551)<br>พศ<br>อร์ มก. | ลงทะเบียนเรียนนิสิตโดรงกา<br>ผู้เชิงาน คือ cpcpid คิยญั วมุคต<br>                                                         | ารภาดพิเศ<br><sup>สม</sup>                       | មម <b>ងក.</b><br>IP-Ad | รับที่ 08 ธันวาคม 2551<br>เวลา <mark>3:42:27</mark> น.<br>dress : 158.108.4.26 |
| หน้าแรก<br><b>แหนูสำหรับเร้าหน้าที่</b><br>ชัญมูลสมาชิก<br>เมือกโครงการ |                                                                    | าเ                                           | รรงการปริญญาโห สาขาวิทยาการคอมพิ<br>มู่เรียบบรรยาย 610 - 611 - หมู่เรียบปฏิบัย<br>รายวิชาทีขอเปิดสอน ภาคปลาย - ปีการ<br>- | วเตอร์ ภาคพิเศเ<br>ลิการ 610 - 611<br>ศึกนา 2551 |                        |                                                                                |
| φ indistrige                                                            | สาคับ                                                              | ที่ รหัสวิชา                                 | ชื่อวิชา                                                                                                    | หน่วยกิดบรรยาย                                   | າດວ່າມກິດປฏິນິທີ       |                                                                                |
| รายชื่อติสิต                                                            | 1                                                                  | 418221                                       | Foundamentals of Database System                                                                                          | 3                                                |                        |                                                                                |
| สมันธระบันระชาก                                                         | 2                                                                  | 418262                                       | Object Oriented Programming                                                                                               | 2                                                | 1                      |                                                                                |
|                                                                         | 3                                                                  | 410511                                       | Theory of Programming Languages                                                                                           | з                                                |                        |                                                                                |
|                                                                         | 4                                                                  | 418512                                       | Compiler Design                                                                                                    | 3                                                |                        |                                                                                |
| หม่วยงามเลิการมีสิด ¢                                                   | 5                                                                  | 418526                                       | Database Management System & Administration                                                                               | 3                                                | -                      |                                                                                |
| ເວັ້ນລື່ພາກຳເກັ່ນຈະ້ອງ 🗢                                                | 6                                                                  | 418533                                       | Advanced Operating System Design                                                                                          | з                                                |                        |                                                                                |
|                                                                         | 7                                                                  | 418536                                       | Advanced Operating System Administration                                                                                  | з                                                | -                      |                                                                                |
|                                                                         | 0                                                                  | 418561                                       | Artificial Intelligence Concepts                                                                                          | з                                                |                        |                                                                                |
|                                                                         | 9                                                                  | 418573                                       | Software Testing & Performance Measurement                                                                                | з                                                | -                      |                                                                                |
|                                                                         | 10                                                                 | 410501                                       | Advanced Computer Graphics Design                                                                                         | 2                                                | 1                      |                                                                                |
|                                                                         | 11                                                                 | 410506                                       | Visual Effects Production                                                                                                 | з                                                | -                      |                                                                                |
|                                                                         | 12                                                                 | 418595                                       | Independent Study                                                                                                    |                                                  | э                      |                                                                                |
|                                                                         | 13                                                                 | 410597                                       | Seminar                                                                                                    | 1                                                |                        |                                                                                |
|                                                                         | 14                                                                 | 418598                                       | Special Problems                                                                                                    | 3                                                | 1.1                    | -                                                                              |
| เสร็จสมบูรณ์                                                            |                                                                    |                                              |                                                                                                    |                                                  | อินเทอร์เชลิด          | ₹ 100% · /                                                                     |

| เว้มลากระเบ็บบเรียงพิสิกโครเ        | การภาคทินสม                     | an Windows Intern                                           | et Explorer                                                      |                                             |                             |                     |                                                                 |
|-------------------------------------|---------------------------------|-------------------------------------------------------------|------------------------------------------------------------------|---------------------------------------------|-----------------------------|---------------------|-----------------------------------------------------------------|
| 🕥 👻 🧭 http://158.1                  | 108.2.113:8800                  | /sp-register/index.php                                      |                                                                  |                                             | 💌 😏 🗙 Goo                   | je –                |                                                                 |
| า พีบูร ที่มีการ งวิณ               | ารโปรด เครื่อง                  | £10 <u>3</u> 616                                            |                                                                  |                                             |                             |                     |                                                                 |
| 🔅 🧭 ຕົ້ນລາກແໜ້ກແຈ້                  | สมมัติตโครงการค                 | าคลิมชม มก.                                                 |                                                                  |                                             | 🙆 - 🖾                       | - 🖶 - 🔂             | gin - 🌀 (gina                                                   |
|                                     | เวอร์ชัน<br>พัฒนาโร<br>สำนักบริ | 1.18 beta (27 พ.ช. 3<br>สมหินสารสนเทศ<br>การคอมพิวเตอร์ มก. | ว <b>็บลงทหเบียนเรียนนิย์</b><br>ธรร) ผู้ใช้งาน คือ <b>ต</b><br> | งิตโครงกา<br>cpid พืชญั วิมุกละ<br>แกรกระรง | ารภาคพิเศษ<br><sup>สม</sup> | <b>มก.</b><br>ษณ    | วันที่ 08 ธันวาคม<br>เวลา <mark>6558</mark><br>Jdress : 158.108 |
| ເຮັວແຮດ                             |                                 |                                                             | รายงานการส                                                       | งทะเบียนเรื                                 | บน                          |                     |                                                                 |
| FTR IN FI                           |                                 |                                                             | ภาคปลาย ปี                                                       | าารศึกษา 255                                | 1                           |                     |                                                                 |
| มนุสาหรับเจ้าหน้าที<br>ข้อมูลสมาชิก |                                 | ີາປ                                                         | h 418511 Theory of Progra                                        | imming Lang                                 | luages (3 หม่วย/            | <b>່</b> ເຄ)        |                                                                 |
| เลือกโครงการ<br>ชีอูลนีสิตใหม่ Ф    | ศาคับ<br>ที่                    | รหัสประจำด้ว<br>นิสิต                                       | ชื่อ-นามตกุด                                                     | รหัสสาขา                                    | ประเภท<br>การดงทะเบียน      | หมู่เรียน<br>บรรยาย | างมู้เรียน<br>ปฏิบัติการ                                        |
| รายวิชาเบิดสอน 🗢                    | 1                               | 51641330                                                    | นามกฤษณะ จินตารักษ์                                              | XD20                                        | GC                          | 1                   |                                                                 |
| รายชื่อมีสิต                        | 2                               | 51641355                                                    | นายเกริกซับ จะโฉ                                                 | XD20                                        | GC                          | 1                   |                                                                 |
| การข่ารมวิมของนิสิต                 | з                               | 51641363                                                    | นางสาวชุลัพร สิบสิน                                              | XD20                                        | GC                          | 1                   |                                                                 |
| สมือการใช้งาน                       | 4                               | 51641371                                                    | นายเชิดพงศ์ ตาปราบ                                               | XD20                                        | GC                          | 1                   | 1.1                                                             |
|                                     | 5                               | 51641389                                                    | นายธนพล ดันติศรีปรีชา                                            | XD20                                        | GC                          | 1                   |                                                                 |
| หน่ายงานปรการแสด จ                  | 6                               | 51641405                                                    | นายรัฐพล ไทปรีซี                                                 | XD20                                        | GC                          | 1                   |                                                                 |
| าวกรระโนเนตนสอง 🕹                   | 7                               | 51641421                                                    | นายวิหวัส มงคลแวเสกียร                                           | XD20                                        | GC                          | 1                   |                                                                 |
|                                     | 8                               | 51641447                                                    | นายศีวัฒน์ ดูประเสริฐ                                            | XD20                                        | GC                          | 1                   | -                                                               |
|                                     | 9                               | 51641454                                                    | นายสนาคร อังคเศรณีกุล                                            | XD20                                        | GC                          | 1                   |                                                                 |
|                                     | 10                              | 51641499                                                    | นายหหรับเทพ ศิริธนะ                                              | XD20                                        | GC                          | 1                   | -                                                               |
|                                     | 11                              | 51641496                                                    | นางสาวอณีมา รอดเสียงล้า                                          | XD20                                        | GC                          | 1                   | -                                                               |
|                                     | 12                              | 51840163                                                    | นายเกียรติชัย ตรีรัตนาพิทักษ์                                    | XD20                                        | GC                          | 1                   |                                                                 |
|                                     | 13                              | 51840171                                                    | นางสาวณัตตยา เอียมคง                                             | XD20                                        | GA                          | 1                   | -                                                               |
|                                     | 14                              | 51840189                                                    | นายวิสิทธิ์ บุญชุม                                               | XD20                                        | GA                          | 1                   |                                                                 |
|                                     |                                 |                                                             |                                                                  |                                             |                             |                     |                                                                 |
|                                     | 15                              | 51840403                                                    | นายกองพูล พื้นใธสง                                               | XD20                                        | GC                          | 1                   |                                                                 |

| 🙋 ເວັນລາຍຂະນັບທະຮັບເຫັນໃດ ໂດຮາ                                                    | การภาคพิเสษ                   | an Wind                            | lows Interr                        | iet Explorer                                                                                        |                                                         |                     |                         |                             | _ O ×                                                           |
|-----------------------------------------------------------------------------------|-------------------------------|------------------------------------|------------------------------------|----------------------------------------------------------------------------------------------------|---------------------------------------------------------|---------------------|-------------------------|-----------------------------|-----------------------------------------------------------------|
| 🕒 🕤 🔹 🥝 http://150.1                                                              | 08.2.113:8800                 | )/sp-registe                       | r/index.php                        |                                                                                                    | 1                                                       | • • ×               | Google                  |                             | ρ.                                                              |
| แล้ม แก้ได เมืองร งไดงร                                                           | หโปรด เฏลีอ                   | alo 3614                           | 1                                  |                                                                                                    |                                                         |                     |                         |                             |                                                                 |
| 🙀 🔅 🧭 ເງິນລອງແໜ້ອນເຄືອ                                                            | ณนิสิตโครงการ                 | กาคพิเศษ ม                         | n.                                 |                                                                                                    |                                                         | 0                   | • 🗟 • 🖶 •               | 🔂 ยูนัก -                   | 🕜 ලෝසෙස්ස - 👋                                                   |
|                                                                                   | เวอร์ชัน<br>พัฒนาโ<br>สำนักบ่ | 1.18 bet<br>ดบฝ่ายสาร<br>โการคอมดี | 1 (27 พ.ย.<br>เสนเทศ<br>กเตอร์ มก. | เว <b>็บลงทะเบียนเรียนนิสิตโดร</b><br>2551) ผู้ชิงาน คือ <b>เวตต์ส์ ทิษญ์</b><br>เดงหารมง           | งการภ<br>)<br>]                                         | าดพิเ               | ศษ มก.                  | วันที่ 0<br>เ<br>IP-Address | 8 ธันวาคม 2551<br>วหา <mark>3544:08</mark> น.<br>: 158.108.4.26 |
| หน้าแรก<br>เมนูสำหรับเจ้าหน้าที่<br>ชัญมุสมาชิก<br>เมื่อกรีดรงการ<br>ชัญมนีสิตโหน |                               |                                    |                                    | รายงานการลงทะเนีย<br>รหัสประจำดัวนิสิต 50642602 นา.<br>สาขาวิชา XD60 วิทยาเบล<br>ภาคปลาย ปีการศึกษา | <b>สรียน</b><br>1 อรัญญา ส<br>1 บางเขน<br>1 <b>2551</b> | มบูรณ์              |                         |                             |                                                                 |
| รายวิชาเบิดสอน Ф                                                                  |                               |                                    |                                    |                                                                                                    |                                                         |                     |                         |                             |                                                                 |
| รายชื่อนิสิต                                                                      |                               | สำคับที่                           | รหัสวิชา                           | ชื่อวิชา                                                                                            | ประเภท<br>ลงทะเบียน                                     | าณู่เรียน<br>บรรยาย | าณู่เรียน<br>ปฏิบัติ    | หน่วยกิด                    |                                                                 |
| 0.000.055205692098                                                                |                               | 1                                  | 418511                             | Theory of Programming Languages                                                                     | GC                                                      | 610                 | -                       | 3                           |                                                                 |
| สมือการใช้งาน                                                                     |                               | 2                                  | 418526                             | Database Management System & Administration                                                         | GC                                                      | 610                 |                         | 3                           |                                                                 |
| หน่วยงานบริการนิสิต Ф                                                             |                               | 3                                  | 418573                             | Software Testing & Performance Measurement                                                          | GC                                                      | 610                 | -                       | 3                           |                                                                 |
| เว็บอื่นๆที่เกี่ยวข้อง Ф                                                          |                               | 4                                  | 418595                             | Independent Study                                                                                   | GC                                                      | -                   | 611                     | 3                           |                                                                 |
|                                                                                   |                               |                                    |                                    |                                                                                                    |                                                         |                     | <del>ຈາມແ</del> ກ່ວນກິດ | 12                          |                                                                 |
|                                                                                   |                               |                                    |                                    | Back                                                                                                |                                                         |                     |                         |                             |                                                                 |
| สร้อสมบูรณ์                                                                       |                               |                                    |                                    |                                                                                                    |                                                         |                     | 😔 อินเทอร์เนื้อ         |                             | t 100% ·                                                        |